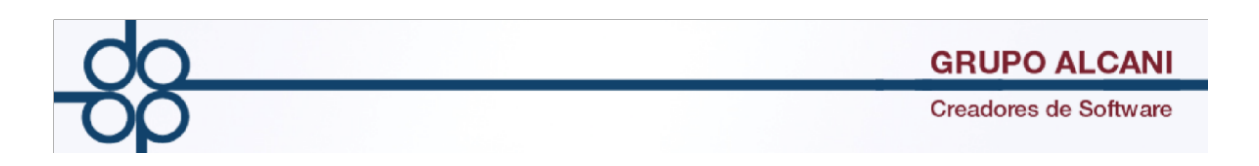

## Mejora I: noviembre 2016

Con la finalidad de poder generar reportes más precisos sobre los saldos y facturas de los clientes se agregó un filtro en la sección de reportes de cuentas por pagar y recibo de honorarios, con esta mejora ahora se podrá buscar por RFC de la persona física o moral receptora del comprobante digital, con esto se garantiza una información más precisa al momento de consultar los saldos.

## El menú CUENTAS POR COBRAR/REPORTES/ RELACION DE MOVIMIENTOS DE CXC Y RELACION DE RECIBOS DE HONORARIOS DEFINITIVOS se agrega la mejora

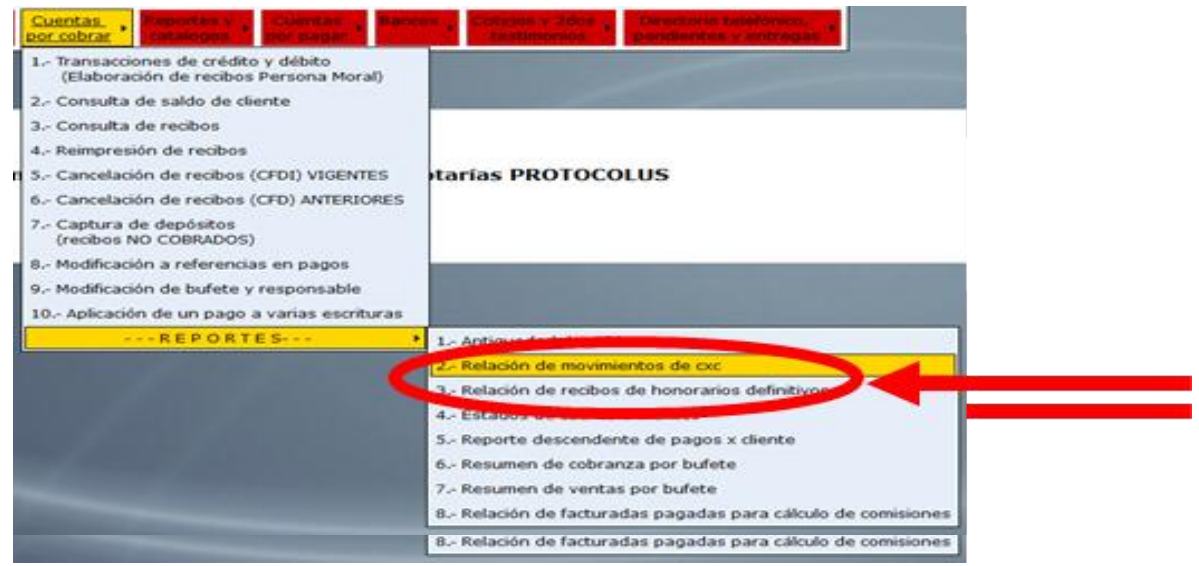

Se agregó el campo dedicado al RFC del receptor para la búsqueda

| Transacciones de cuentas por cobrar                                                                  |                                                                |  |  |  |  |  |  |  |
|----------------------------------------------------------------------------------------------------|----------------------------------------------------------------|--|--|--|--|--|--|--|
|                                                                                                    | VALIDAR FORMA LIMPIAR FORMA                                    |  |  |  |  |  |  |  |
| VISTA PREVIA                                                                                         | FIN DE PROCESO                                                 |  |  |  |  |  |  |  |
| PERIODO DE TRANSACCIONES DEL: 11216 AL: 51                                                           | 1216 El Respecto de la fecha de aplicación de los movimientos: |  |  |  |  |  |  |  |
| TIPO DE MOVIMIENTO: Todos                                                                            | v                                                              |  |  |  |  |  |  |  |
| SUEUC: (51.00-00TE IOS, TE-TESTIMONIOS, ES=ESPECIALES, 0@=SOLO ESCRITURAS)                           |                                                                |  |  |  |  |  |  |  |
|                                                                                                    |                                                                |  |  |  |  |  |  |  |
| ABOGADO:                                                                                             |                                                                |  |  |  |  |  |  |  |
| SELECCION CON RESPECTO AL SALDO: TODOS                                                               |                                                                |  |  |  |  |  |  |  |
| SELECCION CON RESPECTO A ANTICIPOS: NO ESCRITURADOS V                                                |                                                                |  |  |  |  |  |  |  |
| CONCEPTO O REFERENCIA:                                                                               | ¿EXCLUIR CONCEPTO? v                                           |  |  |  |  |  |  |  |
|                                                                                                    | ¿EXCLUIR CONCEPTO?                                             |  |  |  |  |  |  |  |
| NOMBRE DEL ARCHIVO*:                                                                                 | 2                                                              |  |  |  |  |  |  |  |
| *AL INDICAR UN NOMBRE DE ARCHIVO LA INFORMACION QUEDARA CONTENIDA EN EL. NO SE IMPRIMIRA EL REPORTE. |                                                                |  |  |  |  |  |  |  |

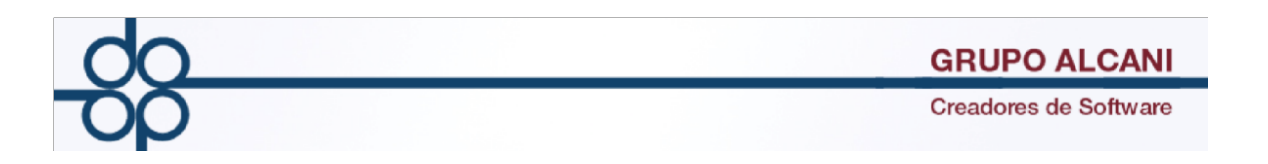

Tras colocar el RFC del receptor, la búsqueda de datos nos mostrara únicamente los recibos o saldos que incluyan ese RFC.

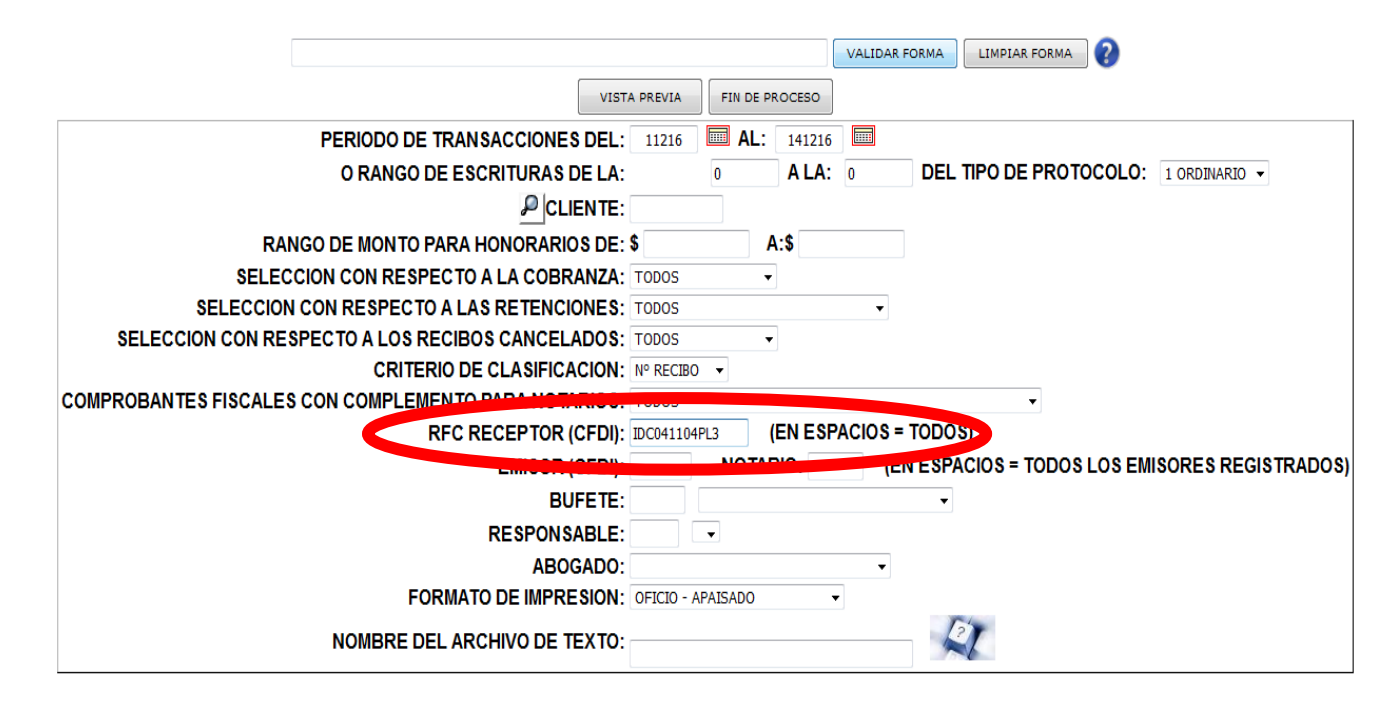

En este caso nos muestra los recibos de Honorarios (A6) generaros para el RFC **IDC041104PL3** 

|           |        |                    |        | OPC       | IONES DE IMPRESION |         | PAGIN  | A PREVI | A PAC | GINA S | SIGU | IENTE |      | SA    | LIR   |        |         |                |             |            |         |
|-----------|--------|--------------------|--------|-----------|--------------------|---------|--------|---------|-------|--------|------|-------|------|-------|-------|--------|---------|----------------|-------------|------------|---------|
|           |        |                    |        | 0         | IMPRESION DIRECTA  |         |        |         |       |        |      |       |      |       |       |        |         |                |             |            |         |
|           |        |                    |        | ۲         | SELECCIONAR IMPRE  | SORA    |        |         |       |        |      |       |      |       |       |        |         |                |             |            |         |
| ,         | Pecha: | 14.DTC.16 08.08    |        |           |                    |         |        |         |       |        |      |       |      |       |       |        |         |                |             | PZ         | G: 001  |
|           | торо   | S LOS BUFETES      | TODOS  | LOS RESPO | NSABLES            |         | -RELAC | TON DI  | RECT  | BOS T  | JE F | PAGO  | DEFI | ואדדו | wos-  | (TC    | ODOS)   |                |             |            |         |
|           |        |                    |        |           |                    |         |        |         |       |        |      |       |      |       |       |        | (Del:   | 01.DIC.16) (A) | :14.DIC.16) |            |         |
| TIP       |        | EXPEDIENTE/        | NUMERO |           |                    |         |        |         |       |        |      |       |      |       |       |        |         |                | ,           | RETENCION  | RETENC1 |
| MOV       | ABO    | ESCRITURA FECHA    | RECIBO | CLIENTE   | NOMBRI             | 8       |        |         |       | }      | IONC | DRARI | os   | IMP   | Y DE  | RECHO  | S TRAMI | TES Y GASTOS   | I.V.A.      | I.V.A      | I.S.F   |
|           |        |                    |        |           |                    |         |        |         |       |        |      |       |      |       |       |        |         |                |             |            |         |
| A6        | SRG    | 055672-00 05.12.16 | 590178 | INMDIECIN | INMOBILIARIA       | DIEZ C  | INCO S | ADE     | zv    | С      | A    | N C   | E    | L     | A D   | A      |         |                |             |            |         |
| A6        | SRG    | 055676-00 05.12.16 | 590179 | INMDIECIN | INMOBILIARIA       | DIEZ C  | INCO S | ADE     | .v    | С      | А    | N C   | E    | L     | A D   | А      |         |                |             |            |         |
| A6        | SRG    | 055675-00 05.12.16 | 590180 | INMDIECIN | INMOBILIARIA       | DIEZ C  | INCO S | ADE     | cv    | С      | A    | N C   | Е    | L     | A D   | А      |         |                |             |            |         |
| A6        | SRG    | 055674-00 05.12.16 | 590181 | INMDIECIN | INMOBILIARIA       | DIEZ C  | INCO S | ADE     | zv    | С      | А    | N C   | Е    | L     | A D   | А      |         |                |             |            |         |
| A6        | SRG    | 055673-00 05.12.16 | 590182 | INMDIECIN | INMOBILIARIA       | DIEZ C  | INCO S | ADE     | cv    | С      | А    | N C   | Е    | L     | A D   | A      |         |                |             |            |         |
| A6        | SRG    | 055672-00 06.12.16 | 590205 | INMDIECIN | INMOBILIARIA       | DIEZ C  | INCO S | ADE     | zv    |        | 57   | 7,515 | .59  |       | 487,  | 767.48 | В       |                | 9,202.49    | 6,135.00-  | 5,751   |
| A6        | SRG    | 055673-00 06.12.16 | 590206 | INMDIECIN | INMOBILIARIA       | DIEZ C  | INCO S | ADE     | .v    |        | 59   | 9,389 | .30  |       | 515,0 | 089.20 | D       |                | 9,502.29    | 6,334.86-  | 5,938   |
| A6        | SRG    | 055674-00 06.12.16 | 590207 | INMDIECIN | INMOBILIARIA       | DIEZ C  | INCO S | ADE     | zv    |        | 88   | 3,986 | .07  |       | 950,3 | 388.62 | 2       |                | 14,237.77   | 9,491.85-  | 8,898   |
| A6        | SRG    | 055675-00 06.12.16 | 590208 | INMDIECIN | INMOBILIARIA       | DIEZ C  | INCO S | ADE     | zv    |        | 68   | 3,470 | .09  |       | 648,4 | 484.19 | 9       |                | 10,955.21   | 7,303.48-  | 6,847   |
| A6        | SRG    | 055676-00 06.12.16 | 590209 | INMDIECIN | INMOBILIARIA       | DIEZ C  | INCO S | ADE     | .v    |        | 57   | 7,518 | .86  |       | 487,  | 816.3  | 6       |                | 9,203.02    | 6,135.35-  | 5,751   |
| <b>A6</b> |        |                    |        |           | ** TOTAL COB       | RADO Y  | NO COE | RADO    | **    |        | 331  | L,879 | .91  | 3,    | ,089, | 545.8  | 5       |                | 53,100.78   | 35,400.54- | 33,188  |
|           |        |                    |        |           | **** TOTAL NO      | O COBRA | DOS ** | **      |       |        | 331  | L,879 | .91  | 3,    | ,089, | 545.8  | 5       |                | 53,100.78   | 35,400.54- | 33,188  |
|           |        |                    |        |           | **** TOTAL CO      | ABDADOS |        | **      |       |        |      |       |      |       |       |        |         |                |             |            |         |

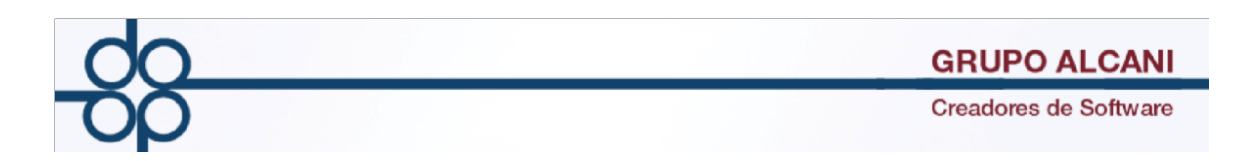

## Mejora II: diciembre de 2016

## Con el fin de cumplir con lo dispuesto en el <u>"Anexo 2 de la Guía por la que se</u> dan a conocer las operaciones más comunes que realizan los combatientes terroristas extranjeros."

Se agrega un módulo de seguridad con el cual el sistema busca coincidencias de apellidos y/o denominaciones de los nombres registrados en los expedientes, en las siguientes listas emitidas por autoridades mexicanas y extranjeras:

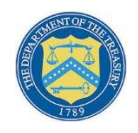

Oficina de Control de Activos Extranjeros del Departamento del Tesoro de los Estados Unidos de América (Office of Foreign Assets Control -OFAC).

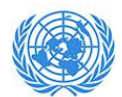

Lista Consolidada de Sanciones del Consejo de Seguridad de las Naciones Unidas.

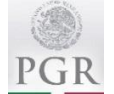

Programa de recompensas de la PGR.

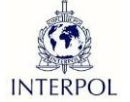

Personas buscadas por la Organización Internacional de Policía Criminal – INTERPOL

El cual funciona de la siguiente manera:

Al registrar un nuevo expediente, crear un cliente y/o agregar nombres al índice, se estará creando un registro de los nombres involucrados en el expediente de cada operación (ya sean Personas Físicas, Personas Morales y/o Fideicomisos).

|                            |                        |                                                                           |                  |                   |                 | VALIDAR FORMA     | LIMPIAR FORMA      | 2                   |          |  |
|----------------------------|------------------------|---------------------------------------------------------------------------|------------------|-------------------|-----------------|-------------------|--------------------|---------------------|----------|--|
|                            | DUPLICAR DEL EXP.      | LISTA CLIENTES                                                            | CAPTURA COMPRAE  | CAPTURA VENDED.   | MANT. CLIENTES  | COMENTARIOS       | EJECUTA            | FIN DE PROCESO      |          |  |
| ISOS!                      |                        |                                                                           |                  |                   |                 |                   |                    |                     |          |  |
| cliente debe: 9,443,728.09 | Э                      |                                                                           |                  |                   |                 |                   |                    |                     |          |  |
| PEDIENTE ASIGNADO A LA I   | ESCRITURA 052488.      |                                                                           |                  |                   |                 |                   |                    |                     |          |  |
| PIORPI OPERACION VULNE     | RABLE Y REPORTABLE     |                                                                           |                  |                   |                 |                   |                    |                     |          |  |
| ERACION REPORTABLE PAR     | RA: RANGEL RAMIREZ JUI | LIO ARMANDO                                                               |                  |                   |                 |                   |                    |                     |          |  |
| ESTE CLIENTE NO TIENE EX   | UNI                    |                                                                           |                  |                   |                 |                   |                    |                     |          |  |
|                            | P N° EXPE              | DIENTE : 160146                                                           | - 0 DESPL        | IEGA DESCRIPCION  | ADICIONAL 🗌     | FECHA: 81216      |                    |                     |          |  |
|                            | TIPO DE OPE            | RACIÓN: 15. COMP                                                          | PRAVENTA         |                   | COMPR/          | AVENTA            |                    |                     |          |  |
|                            | P CÓDIGO DE ADQU       | CÓDIGO DE ADQUIRENTE: VARIOS VARIOS TIPO DE PROTOCOLO I ORDINARIO V       |                  |                   |                 |                   |                    |                     |          |  |
|                            | AE                     | ABOGADO: AEG ALFREDO ESPINOSA GUEVARA V ASISTENTE: PENDIENTE DE ASIGNAR V |                  |                   |                 |                   |                    |                     |          |  |
|                            |                        | BUFETE: PART                                                              | PART PARTICULARE | s v               | RESPONSABLE:    |                   | ~                  |                     |          |  |
|                            | ENTIDAD FEDE           | RATIVA: 1 CDMX                                                            | V DELEGACI       | ÓN: 0017 VENUSTIA | NO CARRANZA 010 | ¥                 |                    |                     |          |  |
|                            | E                      | STATUS: P PDTE R                                                          | EVISAR ¥         |                   |                 |                   |                    |                     |          |  |
|                            | VALOR DE AVALUO T      | ERRENO: 800                                                               | 0000.00 VALOR    | DE VENTA TERRENO: | 44000000.00     | FECHA TERM        | INO CONSTRUCCION:  |                     |          |  |
|                            | CONSTR                 | RUCCION: 3200                                                             | 0000.00          | CONSTRUCCION:     | 1000000.00      | ADQUIERE LA       | TOTALIDAD=T o NUDA | T 🖲 N 🔿             |          |  |
|                            | TOTAL                  | AVALUO: 4000                                                              | 0000.00 TOTAL C  | CONTRAPRESTACION: | 4500000.00      | TIPO INMUEBLE (RI | EQUERIDO PARA CEDI | DEPARTAMENTO HABITA | CIONAL V |  |
| VALOR D                    | E CONSTRUCCION NO DEST | TINADO A                                                                  |                  | VALOR CATASTRAL:  | 9557670.79      |                   | [                  | DOM. INMUEBI        |          |  |
|                            | CASA HAB               | TACION:                                                                   |                  |                   |                 |                   | L                  |                     |          |  |

El sistema automáticamente hará una consulta diaria y registrará el resultado.

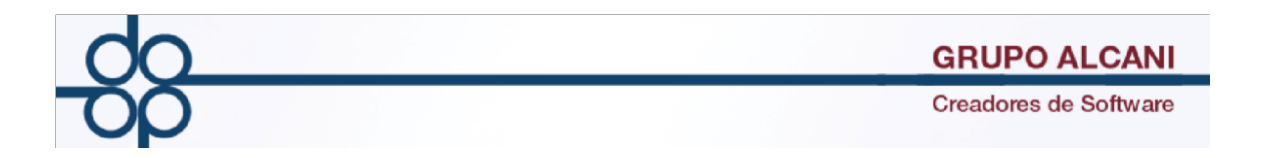

Al inicio de sesión de cualquier usuario en PROTOCOLUS, si el sistema encontró alguna coincidencia sobre algún apellido o denominación en alguna de las listas consultadas, nos mostrará la siguiente pantalla al inicio, donde se detallan los datos del Expediente, la fecha de la consulta en las listas, los nombres con alerta y la lista en la que apareció la coincidencia.

En caso de que el sistema no haya encontrado coincidencia no se mostrará la pantalla.

| AVISOS                                                                                                    |                    |                                                                                    |                                 | PAGINA PR                            | EVIA                 | AGINA SIGTE CONSULTA VALIDAR                   | FORMA                       |          |  |  |  |
|----------------------------------------------------------------------------------------------------|--------------------|------------------------------------------------------------------------------------|---------------------------------|--------------------------------------|----------------------|------------------------------------------------|-----------------------------|----------|--|--|--|
| NO Existen registros posterio                                                                                 | res                |                                                                                    |                                 |                                      |                      |                                                |                             |          |  |  |  |
| PROCESO AUTOMÁTICO DE CONSULTA DE PERSONAS Y EMPRESAS VINCULADAS EN EL MARCO DE ACTIVIDADES VULNERABLES (UIF) |                    |                                                                                    |                                 |                                      |                      |                                                |                             |          |  |  |  |
|                                                                                                    | FECHA              |                                                                                    |                                 |                                      | FECHA                |                                                | POSIBLES COINCIDENCIAS EN A | PELLIDOS |  |  |  |
|                                                                                                    | N° EXPEDIENTE      | EXPEDIENTE                                                                         | ABUGADU                         | CONSUL                               |                      | NUMBRE U RAZUN SUCIAL                          | O RAZÓN SOCIAL              |          |  |  |  |
|                                                                                                    | 160149 - 0         | 09-DIC-16                                                                          | KRB                             | 15.                                  | 15-DIC-16            | DUARTE FRANCISCO JAVIER                        |                             |          |  |  |  |
|                                                                                                    | Listas registradas |                                                                                    |                                 |                                      |                      |                                                |                             |          |  |  |  |
| 0                                                                                                    | -                  | Oficina de Cont<br>of Foreign Asse                                                 | rol de Activo:<br>ts Control -C | <u>s Extranjen</u><br>IFAC <u>).</u> | <u>os del Depart</u> | amento del Tesoro de los Estados Unidos de Amé | rica (Office                |          |  |  |  |
|                                                                                                    | l                  | Lista Consolidada de Sanciones del Consejo de Seguridad de las Naciones Unidas.    |                                 |                                      |                      |                                                |                             |          |  |  |  |
| PGR                                                                                                    | !                  | Programa de recompensas de la PGR.                                                 |                                 |                                      |                      |                                                |                             |          |  |  |  |
| INTERPOL                                                                                                    |                    | Personas buscadas por la Organización Internacional de Policía Criminal - INTERPOL |                                 |                                      |                      |                                                |                             |          |  |  |  |

Para poder continuar con PROTOCOLUS de manera normal presionaremos el botón verde que dice continuar

Esta alerta, por defecto muestra los resultados en un rango de fecha de 2 días hábiles, sin embargo es posible consultar fechas anteriores o rangos más amplios en caso de necesitarlos.

*Para continuar hacia el menú principal de PROTOCOLUS* tenemos que presionar el botón verde "CONTINUAR".

La intencion de que aparezca al inicio de sesión es que todos los usarios del sistema detecten dichas alertas.

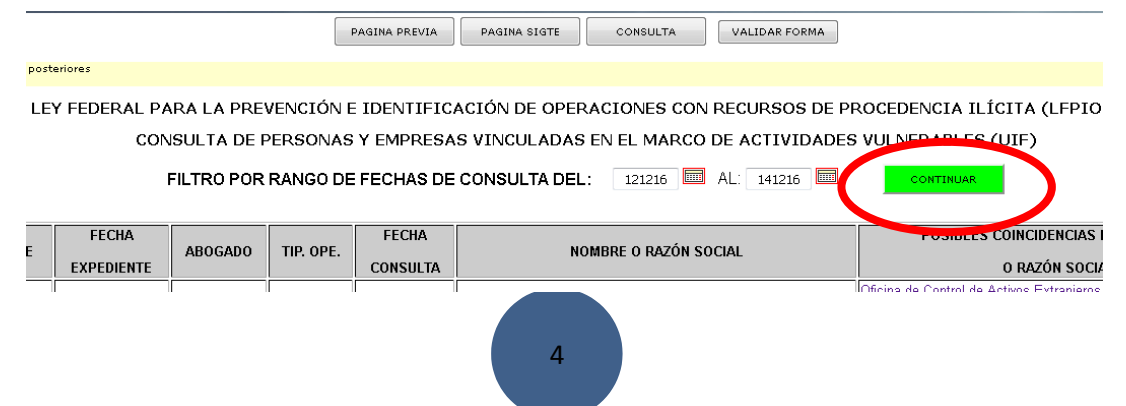

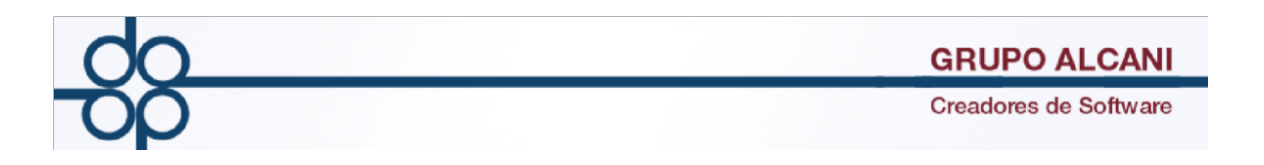

Para corroborar la búsqueda o ver el detalle dar clic en sobre el vínculo de la parte derecha y nos enviará al portal de búsquedas con el resultado de la consulta. Cabe mencionar que la base de datos de este portal se sincroniza en tiempo real con las bases de datos proporcionadas por la OFAC y la ONU. En el caso de PGR Recompensas e INTERPOL las consultas se realizan en línea. La información de las cuatro listas mencionadas se concentra en la plataforma de consulta UIF <u>http://www.uif.facturanot.com.mx</u>

| PROCESO # | UTOMÁTICO                                                                                                    | DE CONS             | ULTA DE | PERSON    | NAS Y EM          | PRESAS VINCULADAS EN EL MARCO | o de a  | IVIDAD   | ES VULNERABLES (                | UIF) 🕺 |  |
|-----------|----------------------------------------------------------------------------------------------------|---------------------|---------|-----------|-------------------|-------------------------------|---------|----------|---------------------------------|--------|--|
|           | FILTRO POR RANGO DE FECHAS DE CONSULTA DEL: 151216 AL: 191216 CONTINUAR                                                                             |                     |         |           |                   |                               |         |          |                                 |        |  |
|           | N° EXPEDIENTE                                                                                                    | FECHA<br>EXPEDIENTE | ABOGADO | TIP. OPE. | FECHA<br>CONSULTA | NOMBRE O RAZÓN SOCIAL         | POSIBLE |          | ENCIAS EN APELLIDOS<br>N SOCIAL |        |  |
|           | 160149 - 0                                                                                                    | 09-DIC-16           | KRB     | 15.       | 15-DIC-16         | DUARTE FRANCISCO JAVIER       |         | )<br>PGR | INTERPOL                        |        |  |
|           | Listas registradas                                                                                                    |                     |         |           |                   |                               |         |          |                                 |        |  |
| ٢         | Oficina de Control de Activos Extranjeros del Departamento del Tesoro de los Estados Unidos de América (Office<br>of Foreign Assets Control -OFAC). |                     |         |           |                   |                               |         |          |                                 |        |  |
|           | Lista Consolidada de Sanciones del Consejo de Seguridad de las Naciones Unidas.                                                                     |                     |         |           |                   |                               |         |          |                                 |        |  |
| PGR       | Programa de recompensas de la PGR.                                                                                                    |                     |         |           |                   |                               |         |          |                                 |        |  |
| INTERPOL  | Personas buscadas por la Organización Internacional de Policía Criminal - INTERPOL                                                                  |                     |         |           |                   |                               |         |          |                                 |        |  |

Aquí tendremos las coincidencias de la consulta de personas y empresas vinculadas en el marco de actividades vulnerables, para este ejemplo tomamos las coincidencias para el apellido **DUARTE:** 

|          | DATOS DE                        | BÚSQUEDA        |                             |             |
|----------|---------------------------------|-----------------|-----------------------------|-------------|
| Apellido | s: Duarte                       |                 |                             |             |
|          | NOM                             | IBRES           |                             |             |
| D        | Nombre                          | Lista           | Detalle                     | Actualizado |
| 8805     | MARTINEZ DUARTE Armando         | () OFACSDN      | ver detalle                 | 2016-12-07  |
| 10405    | GENTIL DUARTE                   | () OFACSON      | ver detalle                 | 2016-12-07  |
| 10990    | DUARTE MUNOZ Roque              | (OFACSDN        | ver detalle                 | 2016-12-07  |
| 11810    | CARDENAS DUARTE Norma Constanza | (OFACSDN        | ver detalle                 | 2016-12-07  |
| 11811    | AGUILAR DUARTE Jose Lenoir      | (OFACSDN        | ver detalle                 | 2016-12-07  |
| 11840    | CARDENAS DUARTE Y CIA. LTDA.    | (OFACSDN        | ver detalle                 | 2016-12-07  |
| 12175    | DUARTE TORRES Rafael            | ( OFACSON       | ver detalle                 | 2016-12-07  |
| 12175    | DUARTE TORRES Orlando           | () OFACSDN      | ver detalle                 | 2016-12-07  |
| NA       | Javier Duarte de Ochoa          | PGR RECOMPENSAS | Buscar en lista<br>original | Online      |
| AL       | DUARTE ORT/ NIRIAM BEATRIZ      | INTE OL         | Buscar lista<br>original    | Online      |
| NA       | NAJERA DUAR ELMER ALEXANDER     | INTER POL       | Buscar e lista<br>original  | Online      |
| NA       | VELAZQUE E ANICIO               | a 10            | Busi a                      | Online      |

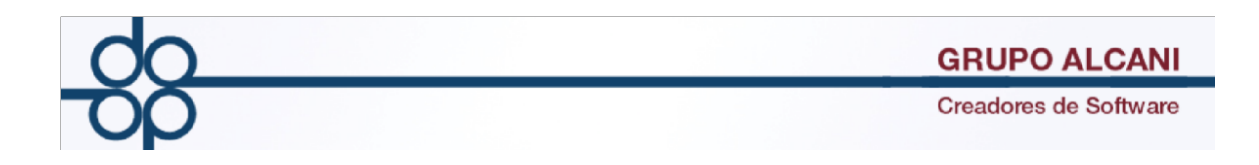

En pantalla se muestra:

- 1. El resultado de la coincidencia ya sea de apellido o denominación.
- 2. La lista en la cual se encontró la coincidencia
- 3. El detalle de la búsqueda, en el caso de la PGR Recompensas e INTERPOL nos da una liga de búsqueda a la lista original.
- 4. Fecha de Actualización, en el caso de la OFAC y la ONU, nos indica la última fecha de actualización de base de datos que publicaron dichas Organizaciones Internacionales.

Para visualizar el detalle completo de la búsqueda dar clic en el vínculo.

- 1. Muestra el detalle de la búsqueda. El id del registro y la lista donde está.
- 2. Muestra los posibles nombres o alias con que se identifica dicha persona, dentro de los cuales está el nombre que consultamos.
- 3. Muestra sus posibles domicilios conocidos, si cuenta con ellos.

Factura Not A DE CONSULTA DE PERSONAS Y EMPRESAS VINCULADAS EN EL MARCO DE ACTIVIDADES VULNERABLES

|   | Detal       | le de p          | ersona           |                 |                         |             | Otra busqueda |  |  |  |  |  |
|---|-------------|------------------|------------------|-----------------|-------------------------|-------------|---------------|--|--|--|--|--|
| 1 |             |                  |                  | DAT             | OS DE BÚSQUEDA          |             |               |  |  |  |  |  |
|   | ID<br>Lista | 12175<br>OFACSDN |                  |                 |                         |             |               |  |  |  |  |  |
|   | NOMBRES     |                  |                  |                 |                         |             |               |  |  |  |  |  |
|   | Documento   | D                |                  | Nombre          | Nombre                  |             |               |  |  |  |  |  |
| - | 5430        |                  |                  | DUARTE TORRES R | DUARTE TORRES Rafael    |             |               |  |  |  |  |  |
|   | 12761       |                  |                  | DUARTE TORRES O | DUARTE TORRES Orlando   |             |               |  |  |  |  |  |
|   | DIRECCIONES |                  |                  |                 |                         |             |               |  |  |  |  |  |
|   | Folio       | País             | Estado           | Ciudad          | Dirección 1             | Dirección 2 | Código Postal |  |  |  |  |  |
| - | 18640       | Mexico           | Distrito Federal | Mexico City     | Lomas de Anahuac No. 86 |             |               |  |  |  |  |  |
|   | 18641       | Mexico           | Distrito Federal | Mexico City     | Calle Manzana V         |             |               |  |  |  |  |  |
|   | <b>L</b>    |                  |                  |                 |                         |             |               |  |  |  |  |  |

|                                                                                                    | GRUPO ALCANI<br>Creadores de Software                                                                                                    |  |  |  |  |  |  |  |
|----------------------------------------------------------------------------------------------------|----------------------------------------------------------------------------------------------------|--|--|--|--|--|--|--|
| SISTEMA DE CONSULTA DE PERSONAS Y EMPRESAS VINCULADAS EN EL MARCO DE ACTIVIDADES VULNERABLES<br>(UIF) PARA EL GREMIO NOTARIAL MEXICANO |                                                                                                    |  |  |  |  |  |  |  |
| Buscar Personas o Empresas                                                                                                    | Listas registradas                                                                                                    |  |  |  |  |  |  |  |
| SELECCIONAR TIPO DE BÚSQUEDA                                                                                                    | Oficina de Control de Activos Extranjeros del Departamento del Tesoro de los Estados<br>Unidos de América (Office of Foreign Assets Control -OFAC). |  |  |  |  |  |  |  |
| Persona Moral                                                                                                    | Lista Consolidada de Sanciones del Consejo de Seguridad de las Naciones Unidas.                                                                     |  |  |  |  |  |  |  |
| APELLIDOS"                                                                                                    | Programa de recompensas de la PGR.                                                                                                    |  |  |  |  |  |  |  |

Una vez en el portal podremos elegir si deseamos buscar una Persona Física o una Persona Moral.

NOMBRES:

Del lado derecho se encuentran las listas actualmente registradas y de las cuales se obtiene diariamente una actualización para tener nuestra base de datos al día. También podemos consultar las páginas oficiales presionando sobre la lista que deseemos.